図書館ポータルってなに?!

みなさん個人の図書館ポータル画面があるのをご存知ですか? 使い方を知って、図書館の達人になりましょう!

# 図書館ポータルの表示

ポータル画面の学内システムメニューから「図書館ポータル」をクリックします。

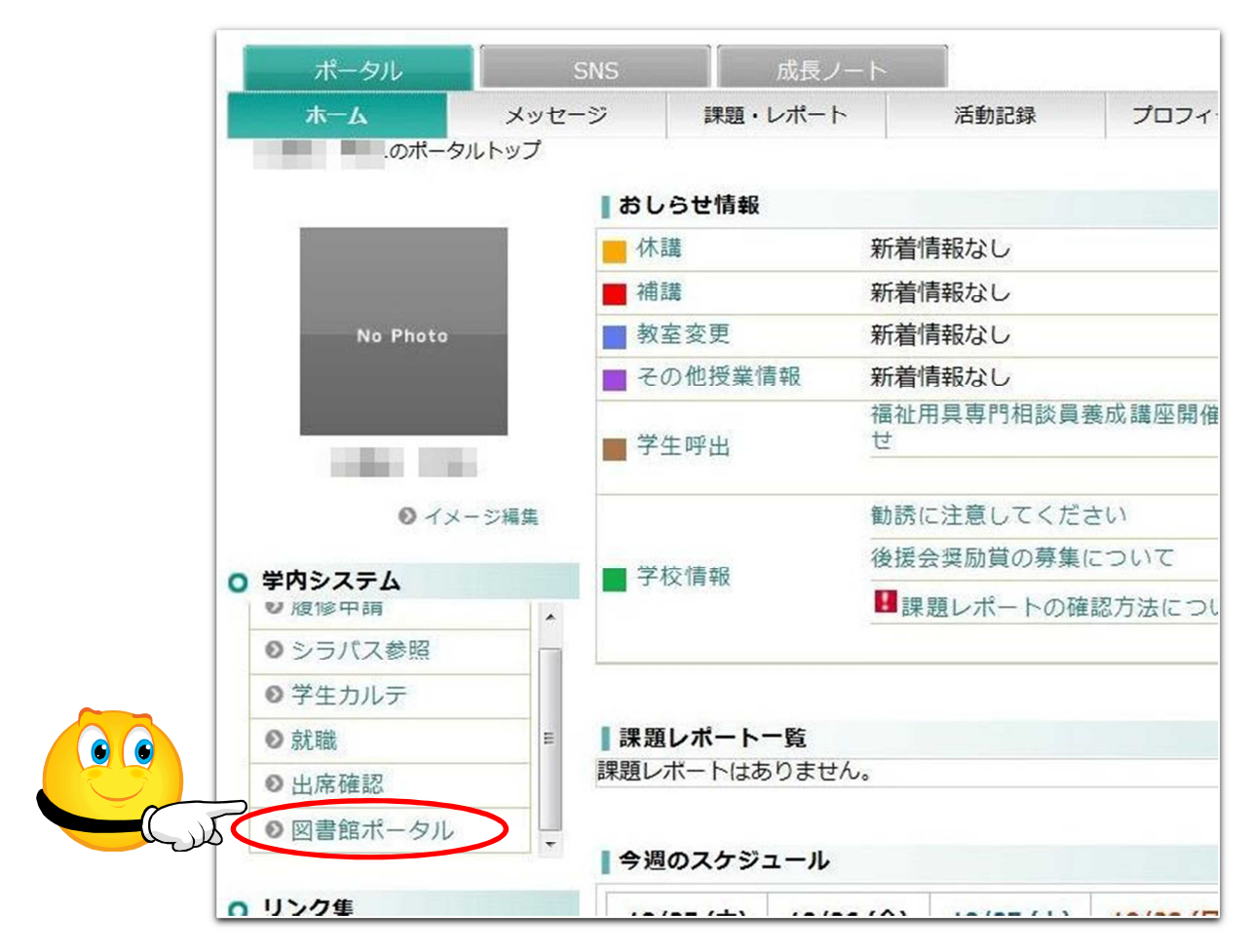

・ 他の方法として、図書館 HP の「図書館ポータル(学生・教職員のみ)」をクリックするとログイン画 面が表示されますので、ポータルと同じアカウントとパスワードでログインしてください。

### 図書館ポータルの画面説明

これがあなたの図書館ポータル画面です。

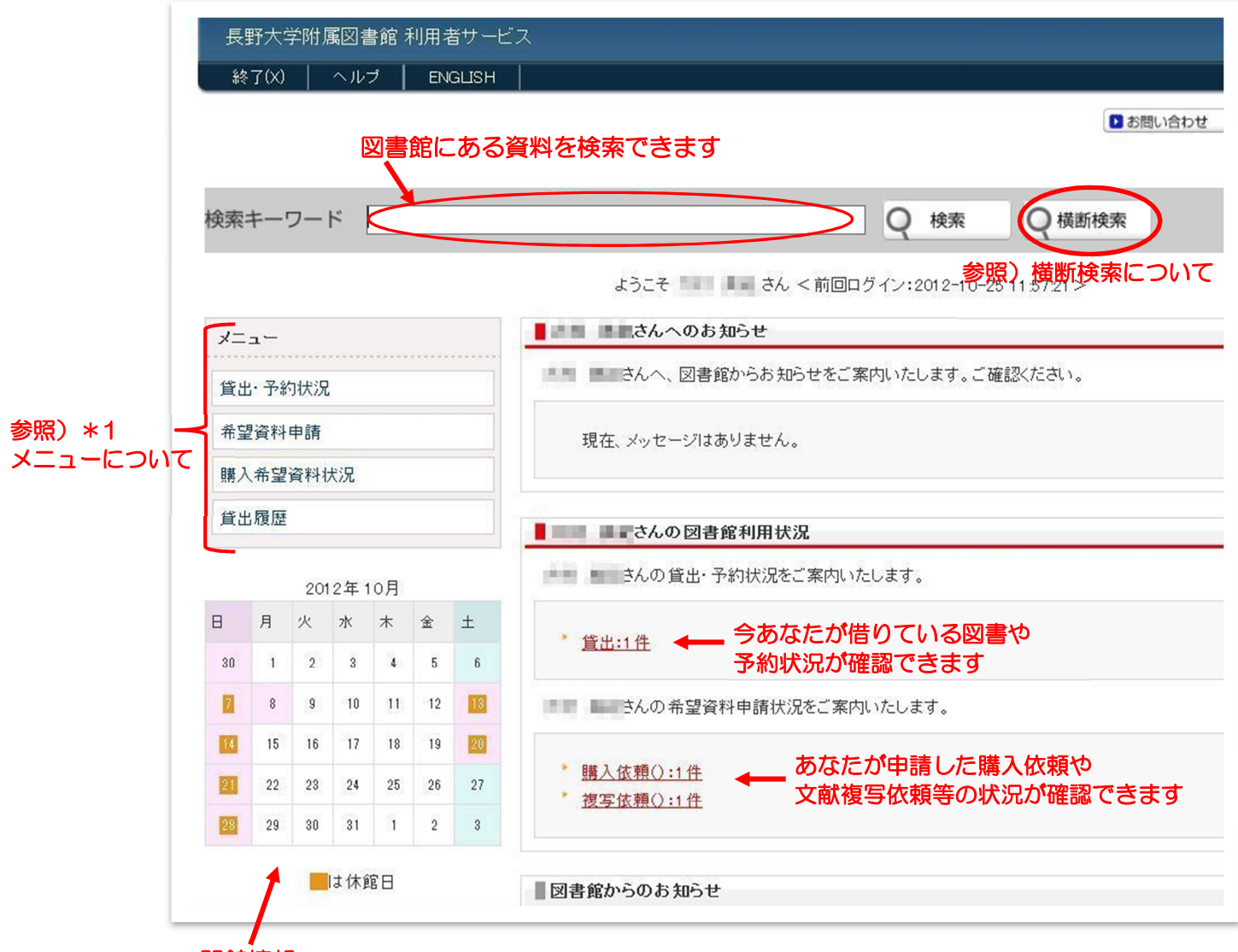

開館情報

<\*1 メニューについて>

(1)貸出•予約状況

### 返却日が過ぎてしまった場合も すぐにわかります。至急返却を!

| 1                                                   | 貸出情報  🖸 非表示                                                                                                    |                              | 9                          |     |                      | 2 4 |
|-----------------------------------------------------|----------------------------------------------------------------------------------------------------|------------------------------|----------------------------|-----|----------------------|-----|
| 貸出中の図書と<br>返却日がわかり<br>ます<br>あなたの予約<br>状況が確認で<br>きます | 書誌事項                                                                                                    | 資料情報                         |                            |     | 返却期限日(延滞日数)          | その他 |
|                                                     | ソーシャルワークとはなにか/白澤政和,岩間伸之編著(リーディン<br>グス日本の社会福祉/岩田正美監修)日本図書センター<br>2011.3 白沢,政和(1949-) ISBN:9784284303477 書誌<br>No. BB10018784 | 図書館 一般図書 開架 貸<br>出可 図書       | 01375262                   | 図書館 | 2012/12/09(10)       |     |
|                                                     | 1Q84 (ichi-kew-hachi-yon): a novel / 村上春樹著 新潮社 2009.5<br>村上,春樹(1949-) ISBN:9784103534228 書誌No. BB10014924                   | 図書館 一般図書 開架 貸<br>出可 図書       | 01 341 055                 | 図書館 | 2013/02/17           |     |
|                                                     | ゼロからわかる大学生のためのレポート・論文の書き方 / 石井一成<br>著 ナッメ社 2011.5 石井,一成 ISBN:9784816350573 書誌<br>No. BB00000185                             | 図書館 一般図書 開架 貸<br>出可 図書       | 01385111                   | 図書館 | 2013/02/17           |     |
|                                                     | 予約資料情報   □ <u>非表示</u><br>▼予約解除したい場合は、「解除」ボタンを押して下さい。※予約確保                                                                   | 資料は解除できません。                  |                            |     |                      |     |
|                                                     | 書誌·資料情報                                                                                                    |                              | 予約日(予約解<br>除日)             | 受取館 | 確保資料[確保日(確保解<br>除日)] |     |
|                                                     | 村上, 春樹(1949-)1Q84 (ichi-kew-hachi-yon) : a novel / 村上春<br>討著 新潮社 2009.5- ISBN 9784108534228 書誌<br>to. BB10014924            | 図書館 資料No.01372067 [巻次<br>予約] | 2012/12/19<br>(2013/02/17) | 図書館 |                      | 解除。 |

(2)希望資料申請·購入希望資料状況

図書館にない資料が必要な場合、購入希望・文献複写・相互貸借の申請ができます。

|                              | 希望資料申                     | 請               |               |                                    |                                 |                             |
|------------------------------|---------------------------|-----------------|---------------|------------------------------------|---------------------------------|-----------------------------|
|                              | メニュー(M)                   | 戻る(B)           | 終了(X)         | 更新(R)                              | ヘルプ                             | ENGLISH                     |
| 図書館で購入して<br>欲しい図書を申請<br>できます | 新規申請 <br>購入依頼             | ※新規で申請す<br>複写依頼 | る場合           | 依                                  | 文献複写」「林頼はこちらか                   | 相互貸借」の<br>らできます             |
|                              | 既存申請 <br> Ⅲ 申請番号<br>抽出(S) | ※既に申請済み         | ≠で、修正もしく <br> | は一覧しいす<br><sub>入力呼出</sub> する<br>参照 | れも   横断検<br>シと入力が簡単<br>3) 横断検索に | 索」 画面から申請<br>になります!<br>こついて |

あなたが申請した資料の現在の状況が確認できます(以下のように遷移します)

「申請中」→「申請処理中」→「受付中」→「処理待ち」→「処理済」→

「選書中」→「発注中」→「準備中」→「配架」

「問合せ中」:図書館からの質問があります。回答して下さい。

「申請却下」:所蔵がある場合や図書館では購入できない場合は却下されます。

「受付却下」:選定会議で購入不可とされたり、品切れ等で入手できなかった場合は却下されます。

| 既存申請  ※既に申           | 請済みで、修正もしくは一覧したし | ,)場合        |      |     |                          |            |
|----------------------|------------------|-------------|------|-----|--------------------------|------------|
| ┃    申請番号            | 入力呼出(1)          | )_ クリア(C) _ |      |     |                          |            |
| 抽出(S) 」<br>表示状態条件 全て |                  | ここの状態が遷移    | します  |     | 希望資料が入りましたらシステムから        | 5          |
| 申請状態                 | 中請区分             | 申請日         | 送付方法 |     | 自動的にメールでお知らせします          |            |
| 回申請中                 |                  |             |      |     |                          |            |
| 申請中[処理待ち             | 購入依頼             | 2012/12/19  |      | 図書館 | (選択)の神話――自由の国アメリカの不自由 QK | 2012000053 |

(3)貸出履歴

「以前借りた本をもう一度借りたいけどタイトル忘れちゃった!」というような時には「貸出履歴」が便

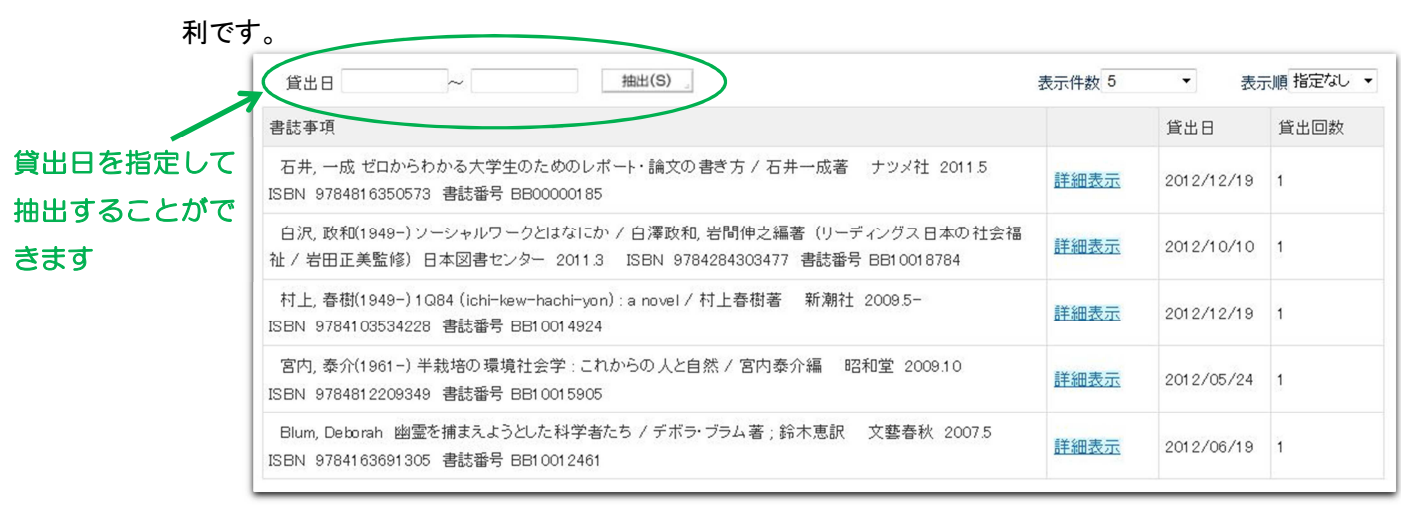

## 横断検索について

.

•

横断検索とは、長野大学附属図書館の資料と外部データベースに対して、一度に資料検索を行える 機能です。現在、「CiNii」「Webcat Plus」「Google ブックス」「Amazon 和書」「Amazon 洋書」の検索がで きます。横断検索を使って、図書の購入希望や文献複写等の依頼が簡単に行えます。

検索キーワードに「タイトル」や「著者名」、「キーワード」等を入力してく横断検索>をクリックします。

| ・<br>長野大学附属図書館 利用者サービ | л                                           |
|-----------------------|---------------------------------------------|
| 終了(X)   ヘルブ   ENGLISH |                                             |
|                       |                                             |
| 検索キーワード 選択の神話         | Q 検索 Q 横断検索                                 |
|                       | ようこそ 💶 🔳 ついうさん <前回ログイン:2012-12-19 13:35:13> |
| -==k                  | ■ ■ ■ ■ はんへのお知らせ                            |
| 貸出·予約状況               | さんへ、図書館からお知らせをご案内いたします。ご確認ください。             |

今回は、Amazon での横断検索結果を見てみましょう。

| 検索キーワード 選択の神話                                                                                                  |                                                                     | Q検索開始(S)                                                                                                    |
|----------------------------------------------------------------------------------------------------|---------------------------------------------------------------------|----------------------------------------------------------------------------------------------------|
| 表示件数 10 ▼ ■初期値保存<br>データベース一覧<br>● 長野大学<br>● CiNii<br>■ Webcat Plus<br>■ Googe ブックス<br>● Amazon和書<br>■ Amazon详書 | 長野大学 図<br>該当するデータはありません<br>● 表示完了 ●ページトップへ<br>図書館にはない図書<br>の様なので・・・ | Amazon和書          2 件中 2 件表示         アメリカン・カルチュラル・スタディー         ズーポスト9・11からみるアメリカ文         化         コール キャンベル |
|                                                                                                    | リンク部分をクリックして<br>購入希望申請ができます                                         | 〈選択〉の神話──自由の国アメリ カの不自由 ケント・グリーンフィールド   ● あ示完了   ↑ ページトッフへ                                                      |

| 補助画面ログアウト(X)       ヘルプ       ENGLISH         以下の資料情報は、選択したデータベースのオリジナル情報を表示しています。<br>オリジナル情報の中に表示されているリンクやボタンについては、正常に動作しない場合         購入はAmazonlでで行ってください。         購入依頼       復写依頼       貸借依頼         「複写依頼」や「貸借依         参照URL <a href="http://www.amazon">http://www.amazon</a><br>(方付けて下さい。                                                                                                    | があ!<br><b>頼」も</b>       |
|----------------------------------------------------------------------------------------------------|-------------------------|
| 以下の資料情報は、選択したデータベースのオリジナル情報を表示しています。<br>オリジナル情報の中に表示されているリンクやボタンについては、正常に動作しない場合         購入はAmazonにて行ってください。         購入依頼       復写依頼         貸借依頼         修用していための         修用していための         修用していための         修用していための         「彼写依頼」や「貸借依頼」         修用していための         「彼写依頼」や「貸借依頼」         「彼写依頼」や「貸借依頼」         「彼写依頼」や「貸借依頼」         「彼写依頼」や「貸借依頼」         「彼写依頼」や「貸借依頼」         「彼写依頼」で「貸借依         本的な操作は同じです。         機断検索時にていいいやい         「彼ら休村にて下さい。                                                                                                    | があり<br><mark>頼」も</mark> |
| 以下の資料情報は、選択したデータベースのオリジナル情報を表示しています。<br>オリジナル情報の中に表示されているリンクやボタンについては、正常に動作しない場合<br>購入はAmazonにで行ってください。<br>購入依頼 複写依頼 貸借依頼 「<br>格理 」<br>修理URL <u>http://www.amazon</u><br>部検索時にCiNiiやWebcat C                                                                                                    | があり<br><b>頼」も</b>       |
| 以下の資料情報は、選択したデータベースのオリジナル情報を表示しています。<br>オリジナル情報の中に表示されているリンクやボタンについては、正常に動作しない場合<br>購入はAmazonにて行ってください。<br>購入依頼 複写依頼 貸借依頼<br>「複写依頼」や「貸借依<br>基本的な操作は同じです。<br>満断検索時に CiNii や Webcat (こ<br>25%95%95%8D/KE                                                                                                    | があ!<br><b>頼」も</b>       |
| は、「の資料相報は、医いのに)ータベースのカリシリル相報を扱いっているよう<br>オリジナル情報の中に表示されているリンクやボタンについては、正常に動作しない場合<br>購入はAmazonにで行ってください。<br>購入依頼 複写依頼 貸借依頼<br><u>修</u> になり、<br><u>修</u> には同じです。<br><u>後</u> には同じです。<br><u>後</u> には同じです。<br><u>後</u> には同じです。<br><u>後</u> には同じです。<br><u>後</u> には同じです。<br><u>後</u> には同じです。<br><u>後</u> には同じです。<br><u>後</u> には同じです。<br><u>後</u> には同じです。<br><u>後</u> には同じです。<br><u>後</u> には同じです。                                                                                                    | があい<br><b>頼」も</b>       |
| ボリング アレド育報の デドビス パビイド ビッジソング ドアバタンド こくだ になく 正常に 動作 ひない 場合<br>購入は Amazon に て 行っ て ください。<br>購入依頼 複写依頼 貸借依頼<br>「複写依頼」や「貸借依<br>私 に ない こ や Webcat に<br>お い た い こ や Webcat に<br>お い た い こ や Webcat に<br>の た い こ や Webcat に<br>の た や Webcat に<br>の た い こ や Webcat に<br>の た い こ や Webcat に<br>の た い こ や Webcat に<br>の た い こ や Webcat に<br>の た い こ や Webcat に<br>の た い こ や Webcat に<br>の た い こ や Webcat に<br>の た い こ や Webcat に<br>の た い こ や Webcat に<br>の た い こ や Webcat に<br>の た い こ や Webcat に<br>の た い こ や Webcat に<br>の た い こ や い こ や Webcat に<br>の た い こ や Webcat に<br>の た い こ や Webcat に<br>の た い こ や Webcat に<br>の た い こ や い し や い や や い や い や い や い や い や い や い                                                                                                    | 頼」も                     |
| 購入はAmazonにで行ってください。         購入依頼       複写依頼       貸借依頼         「複写依頼」や「貸借依頼         修照URL       http://www.amazon.r         参照URL       約42000000000000000000000000000000000000                                                                                                    | 頼」も                     |
| 購入依頼       複写依頼       貸借依頼         購入依頼       複写依頼」       貸借依頼 <td>頼」も</td>                                                                                                    | 頼」も                     |
| 「彼写依頼」や「貸借依<br>基本的な操作は同じです。<br>横断検索時に CiNii や Webcat に<br>21%AE%E5%9B%BD%E<br>Dを付けて下さい。     たけののののののののののののののののののののののののののののののののの                                                                                                    | 頼」も                     |
| 参照URL<br>参照URL<br>参照URL<br>参照URL                                                                                                    | 頼」も                     |
| http://www.amazon.r     基本的な操作は同じです。       参照URL     http://www.amazon.r     横断検索時に CiNii や Webcat に       多照URL     81%AE%E5%9E%BD%E     クを付けて下さい。                                                                                                    |                         |
| http://www.amazon.c     横断検索時に CiNii や Webcat に       参照URL     81%AE%E5%9B%BD%E       クを付けて下さい。                                                                                                    |                         |
| 参照URL <u>81%AE%E5%9B%BD%E</u><br>Pを付けて下さい。                                                                                                    | チェッ                     |
|                                                                                                    | ド                       |
|                                                                                                    | <i>'</i> )              |
| 3DAKIAIJZ4YRPLCZ                                                                                                    | え                       |
| 資料名 (選択)の神話――自由の国アメリカの不自由                                                                                                    |                         |
| 著者名 ケント・グリーンフィールド                                                                                                    |                         |
|                                                                                                    |                         |
| すると完了です<br>(項目名の後に(※)が表示されている項目が必須項目です。<br>申請勉(※)<br>図書名 →                                                                                                    |                         |
|                                                                                                    |                         |
| 資料区分1 ▼                                                                                                    |                         |
| 和详区分                                                                                                    |                         |
| №個区分 ▼                                                                                                    |                         |
| 资料情報                                                                                                    |                         |
| 2 資料名(※) (選択)の神話――自由の国アメリカの不自由                                                                                                    | - 23                    |
| 横断検索の結果から由請すると                                                                                                    | 1                       |
|                                                                                                    | 11                      |
| はこんこの項目か入力されて衣示 ぎょ                                                                                                    |                         |
| されます。 冊数だけ 1 と入力して 著作名 ダンド・グリーンフィールド                                                                                                    |                         |
| <申請>するだけです 9784314011013                                                                                                    |                         |
| 1995                                                                                                    | -                       |
| 参照出版者                                                                                                    |                         |
| # 181101 http://www.amazon.co.in/%.5%.0%.08%.5%%.01%.08%.5%%.04%.6%%.5%%.01%                                                                                                    | 89%E                    |
| WARKING INC. INC. AND ADD ADD ADD ADD ADD ADD ADD ADD ADD                                                                                                    | and the second          |
|                                                                                                    | and a second            |
| ■ 1 そのほか遠絡事項                                                                                                    |                         |
| マルマドに         ・・・・・・・・・・・・・・・・・・・・・・・・・・・・・・・・・・・・                                                                                                    |                         |
| マルマトに         Interview         Interview                                                                                                    |                         |
| PARKE         Independention (p) Alexandration (co.) production (co.) production (co.) prod |                         |
| マルマドビ     Interview aniazon.co.jp. ALD NOV NOV NOV NOV NOV NOV NOV NOV NOV NOV                                                                                                    |                         |
| マルマドレ     ・・・・・・・・・・・・・・・・・・・・・・・・・・・・・・・・・・・・                                                                                                    | Åæe                     |

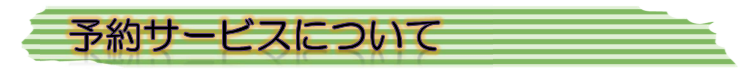

- ・ 借りたい本が貸出中の時、図書館ポータルから簡単に予約ができます。
- ・ 予約した図書が返却されると、メールでお知らせします。
- ・ 予約方法 借りたい図書を検索します。

| 終了(X)   ヘルプ   ENGLISH                                               |  |
|---------------------------------------------------------------------|--|
|                                                                     |  |
|                                                                     |  |
|                                                                     |  |
| 検索キーワード レポート論文書き方  検索  く  検索  く  、  、  、  、  、  、  、  、  、  、  、  、 |  |

#### <検索結果 ・・・ 複数の場合>

| 3 | 経済論文の作法:勉強の仕方・レポートの書き方<br>論社, 1996.4                                         | 1/小浜裕久,木                       | <u>村福成著</u> . — キム:    | ラ,フクナリ. 一 日本評 | D My本梱へ                                 |
|---|------------------------------------------------------------------------------|--------------------------------|------------------------|---------------|-----------------------------------------|
|   | ISBN: <u>4535550673</u> 分類: NDC 330.7 書誌No. BB00                             | 198264                         |                        |               |                                         |
|   | <mark>配架 1</mark> 997/01/10                                                  | 図書館                            | 一般図書 <u>MAP</u>        | 330.7/KO27/   | 00985253                                |
| 4 | ▲ ゼロからわかる大学生のためのレポート・論文の<br>ISBN: <u>9784816350573</u> 分類: NDC9 816.5 書誌№. I | <u>書き方 / 石井-</u><br>3B00000185 | <u>-成著</u> . — ナツメ社, 2 | 2011.5        | <ul> <li>19 本価</li> <li>予約する</li> </ul> |
|   | ERIT ACT A LOS LOS ERITE A REAL PROVIDE A                                    | 同事約                            |                        | 0165/175      | 7.0000444                               |

### <検索結果 ・・・ 1 件の場合>

| 書誌番号                 | BB00000185                      | (B001 33021 )               |               | 予約ボタンス                                  | 5              |
|----------------------|---------------------------------|-----------------------------|---------------|-----------------------------------------|----------------|
| 標題および責任表示            | ゼロからわかる大学                       | 生のためのレポート・論文の書き方            | / 石井一成著       | クリックしま                                  | ± ₫            |
| 巻冊次等                 | ISBN: 978481635057              | 73 PRICE: 1100円+税           |               | ,,,,,,,,,,,,,,,,,,,,,,,,,,,,,,,,,,,,,,, |                |
| 著者名                  | 石井.一成                           |                             |               |                                         |                |
| 出版者名                 | ナツメ社                            |                             |               |                                         |                |
| 出版地                  | 東京                              |                             |               |                                         |                |
| 出版年月                 | 2011.5                          |                             |               |                                         |                |
| 書誌詳細情報  <sup> </sup> | ] <u>表示</u><br>【 ▼ 日 <u>非表示</u> |                             |               |                                         |                |
| 請求記号                 | 資料状況                            | 配架場所                        | 貸出情報          |                                         |                |
| 816.5<br>175         | 配架 2012/06/22                   | 図書館 一般図書 [マップ]<br>開架 貸出可 図書 | <u>信出中(予約</u> | して下さい)                                  | ラベル番号:01385111 |

<予約登録>ボタンをクリックすると予約完了です。
 (必要に応じて、予約解除日の修正や予約メモの入力をして下さい)

| 予約                               |                                       |                  |                 |                                |                          |      | 2013/04/11 図書館 |
|----------------------------------|---------------------------------------|------------------|-----------------|--------------------------------|--------------------------|------|----------------|
| 補助画面ログア                          | ウト(X)   更新(R)   ヘルプ   ENC             | GLISH            |                 |                                |                          |      |                |
| 予約登録(Y)                          | ゆう 押し忘れのない。                           | ように!             |                 |                                |                          |      |                |
| 利用券番号                            | 利用者名                                  | 有効期              | 限日              | 延滞冊数                           | 貸                        | 出件数  | 予約件数(確保)       |
|                                  |                                       |                  |                 | 0                              | 3                        |      | 0              |
| 利用者番号                            | 利用者区分                                 | 所属区              | 分1              | 所属区分                           | 2 学                      | 年    | 利用停止区分         |
|                                  |                                       |                  |                 |                                |                          |      |                |
| 連絡用備考                            |                                       |                  |                 |                                |                          |      |                |
| 仮予約資料 <br>予約する資料を入力<br>書誌or蔵書番号/ | っしてください(※画面上の「予約登録」ボタンを<br>ラベル番号 入力(1 | をおして登録<br>) 。 21 | しないと、<br>ア(C) 。 | 予約受付には <sup>か</sup><br>(資料検索(S | ಬ್ರಕ್ಕ <del>ಿರ</del> ನಿ) |      |                |
| 予約資料受取館 L                        |                                       |                  |                 |                                |                          |      |                |
| 資料名                              |                                       | 著者名              | 出版者             | 資料番号                           | 予約解除日                    | 予約メモ | 必要に心じて入力       |
| ゼロからわかる大学<br>一成著                 | 学生のためのレポート・論文の書き方 / 石井                | 石井, 一<br>成       | ナツメ<br>社        | BB00000185                     | 2013/06/10               |      |                |

わからない事がありましたら、お気軽に図書館スタッフにおたずね下さい。